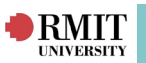

# Agency Maintenance

## Agency: Creating and Maintaining Agencies

"Agency" is the InPlace term for an Industry Partner or External Organisation. An Agency is attached to one or multiple disciplines, but is viewable by all disciplines (with the exception of Agency Personnel/contacts are only viewable by those within the specified discipline). This is to prevent the duplication of Agency records.

## Agency Creation: Agency Naming Conventions

In order to minimise Agency duplications we have created a set of guidelines when creating new Agencies.

- Where possible, the ABN should be included in the Agency record for Australian Agencies.
- Australian Company Names should be validated at ABN Lookup <a href="http://abr.business.gov.au">http://abr.business.gov.au</a>
- Company Names should be written in full to provide clarity, common abbreviations can be added in brackets after the name:
  - Australian Taxation Office (ATO)
  - National Australia Bank (NAB)
- International companies should have a separate hierarchy for each country or locations where WIL activities take place:
  - World Vision: Australia
  - World Vision: Cambodia
- Offices or outlets of an organisation should include location details in the Agency name to uniquely identify the Agency:
  - Australia and New Zealand Banking Group Limited (ANZ): 55 Collins Street Melbourne
  - Australia and New Zealand Banking Group Limited (ANZ): Docklands Melbourne

## Agency Type

The Agency Type, under Details is a mandatory field when creating a new Agency and lists the Australian and New Zealand Standard Industrial Classification (ANZSIC) Level 1 Divisions, listed below:

- Accommodation and Food Services
- Administrative and Support Services
- Agriculture, Forestry and Fishing
- Arts and Recreation Services
- Construction
- Education and Training
- Electricity, Gas, Water and Waste Services
- Fast Moving Consumer Goods
- Financial and Insurance Services
- Health Care and Social Assistance
- Information Media and Telecommunications
- Manufacturing
- Mining
- Other Services
- Professional, Scientific and Technical Services
- · Public Administration and Safety
- Rental, Hiring and Real Estate Services
- Retail Trade
- Transport, Postal and Warehousing
- Wholesale Trade InPlace Support V4.10 Quick Reference Guide: Agency Maintenance. Page 1 of 7

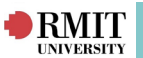

## **Agency Hierarchies**

The Agency Level is used to define a hierarchy between related Agencies. There are four levels available:

- Level 1: is optional and if it exists, it may be a non-physical entity such as an enterprise group or government. A WIL activity is unlikely to occur at this level.
- Level 2: is mandatory and will be the primary level in any hierarchy. It should represent a physical location of an office or where the WIL activity will occur.
- Levels 3 and 4: are optional, if required, to record different site addresses in large organisations where the WIL activity occurs.

The Agency Level Template defines the Agency levels used across different wider industries.

| Template                    | Level 1    | Level 2         | Level 3          | Level 4 |  |
|-----------------------------|------------|-----------------|------------------|---------|--|
| Corporate /<br>Organisation | Group      | Office / Outlet | Department       | Unit    |  |
| Government                  | Government | Department      | Office           | Unit    |  |
| Health                      | Network    | Facility        | Department       | Unit    |  |
| School                      | Peak Body  | School          | Campus           | Unit    |  |
| University                  |            | University      | School / Faculty | Unit    |  |

Examples of Agencies and the corresponding Agency Level Templates are outlined below.

- Agency Level Template: Corporate/Organisation
  - **Group** Australia and New Zealand Banking Group Limited (ANZ)
  - Office/Outlet Australia and New Zealand Banking Group Limited (ANZ): 55 Collins Street
    Melbourne
  - Office/Outlet Australia and New Zealand Banking Group Limited (ANZ): Docklands
     Melbourne
- Agency Level Template: Government
  - Government Australia Government
  - **Department** Australian Taxation Office (ATO)
  - **Department** Australian Bureau of Statistics (ABS)
  - Office Australian Bureau of Statistics (ABS): Belconnen
  - Office Australian Bureau of Statistics (ABS): Melbourne
- <u>Agency Level Template: Health</u>
  - **Network** Alfred Health
  - Facility The Alfred Hospital
  - Facility Caulfield Hospital
  - **Department** Alfred Hospital Alfred Psychiatry (Acute)
  - Unit Caulfield Hospital Baringa CGMC Mental Health

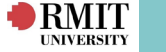

- Agency Level Template: School
  - **Peak Body** Public Schools Victoria
  - School Maribyrnong College
  - School Elsternwick Primary School
  - Campus Maribyrnong College: Sports Academy
- <u>Agency Level Template: University</u>
  - University RMIT University
  - School/Faculty RMIT University: School of Applied Communication
  - School/Faculty RMIT University: School of Art
  - Unit RMIT Gallery

### Search for an Agency

Agencies can be filtered by the following parameters:

- Agency Name
- Agency Legal Name
- Agency Code
- Agency Type
- Agency Level
- Discipline

It is recommended to use a **wild card character** with the "Agency Name" filter. Add "%" before and after the name to ensure that you find Agencies with similar names.

i.e. Entering "%Alfred%" into the "Agency Name" field will produce the following result:

- Alfred Health
- Alfred Health: Ian Potter Library
- Alfred Health Alfred Psychiatry (Acute)

## Adding a New Agency

WIL Champions (and WIL Practitioners with additional access) are able to create new Agencies. Before adding a new Agency, it is essential that you check whether or not the Agency already has a record on file by searching for it.

- Click on the + Add a new item button.
- Type the name of the new Agency into the pop-up window.
- If there is an existing Agency already in the system, it will be displayed beneath the new name and does not need to be added.
- If not, click on the **+ Add New** button.

| InPlace Search | ×       |
|----------------|---------|
| Agency Name    | X 0-    |
| Agency Details | Add New |
|                |         |

InPlace Support V4.10 Quick Reference Guide: Agency Maintenance. Page 3 of 7

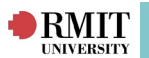

#### Navigate to Manage > Agency

- 1. Complete the Agency Name field.
- 2. Click on the **Filter** button.

| Agency List           |                                              |                       |                              |                          |                                            |         |                                 |  |
|-----------------------|----------------------------------------------|-----------------------|------------------------------|--------------------------|--------------------------------------------|---------|---------------------------------|--|
| Filter -              |                                              |                       |                              |                          |                                            |         |                                 |  |
| Agency Name:          | Agency Legal Name:                           | Agency Code:          | Agency Type:                 | Agency Level:            | Discipline:                                |         |                                 |  |
| %hospital%            |                                              |                       | Health Care and Social Assis |                          | <ul> <li>Nursing (Registered) a</li> </ul> | nd Mic~ |                                 |  |
| Active Agencies only: | Categories:                                  |                       | Specialisms:                 |                          |                                            |         |                                 |  |
|                       | × Q-                                         | OMatch All  Match Any | - none -                     | X Shov                   | v Agencies partially satisfying Spe        | cialism |                                 |  |
| Groups:               |                                              |                       | Integration Partner:         |                          |                                            |         |                                 |  |
|                       | × Q- 🛛 🕹                                     | Group                 | ~                            | Show only Agencies not m | apped to selected Partner                  |         |                                 |  |
|                       |                                              |                       |                              |                          |                                            |         |                                 |  |
| Filter                |                                              |                       |                              |                          |                                            |         |                                 |  |
|                       |                                              |                       |                              |                          |                                            |         |                                 |  |
| View Agency Code      | Agency Name                                  |                       | : Agen                       | cy Legal Name : Partne   | r Agency Name : Partner                    | : Email | : Agency Type                   |  |
| · ingenier code       | Alfred Upphitals Alfred Douch                | inter (Acuto)         | •                            | ay cogor nome            | righter and a state                        | . Linda | . Highlith Care a               |  |
| Detail                | Alfred Health (Network)                      | atry (Acute)          |                              |                          |                                            |         | Social Assista                  |  |
| Detail                | Angliss Hospital<br>Eastern Health (Network) |                       |                              |                          |                                            |         | Health Care a<br>Social Assista |  |

- 3. If an Agency record does not currently exist, click the "Add a new item" button.
- Complete the Agency contact details fields and drop-down menus. Please note that Agency Name, Agency Legal Name (please confirm this online to ensure that the multiple entries are not made for the same Agency), Agency Type, Agency Level Template and Agency Level are all mandatory.
- 5. Tick the required **Discipline** check-boxes which the Agency will be associated with and click the **Save** button.

|           | RSITY                    |                                                           |                                        |                                   |              |                        |             |                 |                         |                            |               |              |               |              | Smart Placeme       |
|-----------|--------------------------|-----------------------------------------------------------|----------------------------------------|-----------------------------------|--------------|------------------------|-------------|-----------------|-------------------------|----------------------------|---------------|--------------|---------------|--------------|---------------------|
| # 2       |                          |                                                           | Request Plao                           | ement Mana                        | ge Curriculu | ım Reports Comr        | nunication  | Admin           |                         |                            |               |              |               |              |                     |
| Agency    |                          |                                                           |                                        |                                   |              |                        |             |                 |                         |                            |               |              |               |              |                     |
| S         | Age<br>Lev<br>Adc<br>Bus | ew Agenc<br>ency Type:<br>rel:<br>dress:<br>siness Phone: | y Inc<br>Fast Movi<br>Group<br>5555666 | ing Consumer (<br>6777            | Goods        |                        |             |                 |                         |                            |               |              |               |              |                     |
| Details   | Placement                | Request                                                   | Agreements                             | Notes/Docs                        | Incidents    | Agency Site Visits     | Process     | Document Access |                         |                            |               |              |               |              |                     |
| Edit Det  | ails                     |                                                           | ()<br>A                                | * required field)<br>gency Name:* |              | New Agency Inc         |             |                 |                         |                            |               |              |               |              |                     |
|           |                          |                                                           | A                                      | gency Legal Nam                   | ne:          | New Agency Inc Pty Ltd |             |                 |                         |                            |               |              |               |              |                     |
|           |                          |                                                           | A                                      | gency Code:                       |              |                        |             |                 | Agency Type:*           | Fast Moving Consumer Goods | ٣             |              |               |              |                     |
|           |                          |                                                           | ,                                      | Agency Level Ter                  | nplate:      | Government             |             | ~               | Agency Level:*          | Department (Govt)          | ~             |              |               |              |                     |
|           |                          |                                                           | F                                      | arent Agency:                     |              |                        |             |                 |                         |                            | ~             |              |               |              |                     |
|           |                          |                                                           | 4                                      | ABN Number:                       |              | 111222334              |             |                 | Business Phone:         | 00 49 30 20621114          |               |              |               |              |                     |
|           |                          |                                                           | F                                      | ax:                               |              |                        |             |                 | Internet:               | www.newagency.com          |               |              |               |              |                     |
|           |                          |                                                           | E                                      | Email:                            |              | Barry@newagency.c      | om          | 8               |                         |                            |               |              |               |              |                     |
|           |                          |                                                           | /                                      | Active:                           |              |                        |             |                 |                         |                            |               |              |               |              |                     |
|           |                          |                                                           | A                                      | gency Contact P                   | ersonnel:    | -                      | _           |                 |                         |                            |               |              |               |              |                     |
|           |                          |                                                           |                                        | Name                              | Email        | Bus                    | iness Phone |                 | No items are available. |                            | Discipline(s) |              |               |              |                     |
|           |                          |                                                           |                                        |                                   |              | Save Cancel            |             |                 |                         |                            |               |              |               |              |                     |
|           |                          |                                                           |                                        |                                   |              |                        |             |                 |                         |                            |               | Collapse All | Show All Text | Make Default | Switch to Classic ! |
| (Global)  | •                        |                                                           |                                        |                                   |              |                        |             |                 |                         |                            |               |              |               |              |                     |
| Descrip   | tion                     |                                                           |                                        | Value                             |              |                        |             |                 |                         |                            |               | Expiry       |               |              |                     |
| Company ! | Size                     |                                                           |                                        |                                   |              |                        |             |                 |                         |                            |               |              |               |              | [Edit]              |

- 6. Update any required **Extended Attribute** values.
- 7. Expand the Add Address header.
- 8. Complete the address fields and click the **Save** button.
- 9. Expand the Add Contact Methods header.
- 10. Tick the required check boxes and click the **Save** button.

#### Adding the Agency to your Discipline

In order to **record Agency Personnel** or send **Placement or Communication Requests** to the **Agency** (from Request Manager), the Agency must be connected with your Discipline.

If the Agency exists, but is not yet linked to your discipline, update the Agency Discipline details.

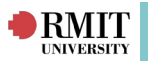

#### To add an Agency to your Discipline:

- 1. Navigate to **Manage > Agency**
- 2. Complete the Agency Name field (use % wild cards if required to narrow your results).
- 3. Click on the **Filter** button.
- 4. Click on the **Detail** link for the required Agency.
- 5. From the Agency details page, expand the Edit Disciplines header.
- 6. Tick the required **Discipline** check boxes.
- 7. Click on the **Save** button.

| Edit Disciplines •                            |                                                  |                                            |                                                 |                                           |                                             |
|-----------------------------------------------|--------------------------------------------------|--------------------------------------------|-------------------------------------------------|-------------------------------------------|---------------------------------------------|
| Accounting (COB)                              | Advertising (VET)                                | Aerospace, Mechanical and Manufacturing    | Allied Health (VET)                             | Analytics                                 | Applied Science (SEH)                       |
|                                               |                                                  | Engineering (SEH)                          | Applied Science and Laboratory Technology (VET) | Architecture (DSC - SAD)                  | Art (DSC)                                   |
| Building Design (DSC - SAD)                   | Business and Law (COB)                           | Business Internship (COB)                  | Child & Family Health                           | Chinese Medicine                          | Chiropractic                                |
| Civil, Environmental and Chemical Engineering | College of Business (COB)                        | Community Service (VET)                    | Computer Science and Information Technology     | Conservation and Land Management (VET)    | Construction Management (DSC)               |
| SEH)                                          |                                                  |                                            | (SEH)                                           | Dental (SEH - VHS)                        | Early Childhood Education                   |
| Economics and Finance                         | Electrical and Computer Engineering              | Exercise and Sport Science                 | Fashion & Textiles Merchandising                | Fashion Design                            | Fashion Design Technology                   |
| Furniture Design (DSC - SAD)                  | Geospatial Science                               | Global Studies                             | Graphic Design (DSC - SAD)                      | Hong Kong Civil, Environmental & Chemical | Hong Kong Electrical Engineering            |
|                                               |                                                  |                                            |                                                 | Engineering                               | Industrial Design (DSC - SAD)               |
| Information Management                        | Information Security and Assurance               | Information Systems                        | Interior Design and Decoration VE (DSC - SAD)   | Interior Design HE (DSC - SAD)            | International Business                      |
| Journalism                                    | Justice and Legal Studies                        | Justice VE                                 | Laboratory Medicine                             | Landscape Architecture (DSC - SAD)        | Logistics and Supply Chain Management       |
| Management                                    | Marketing                                        | Massage/Myotherapy                         | Mathematical Science                            | Mathematical Science and Statistics       | Media and Communication                     |
| Medical Imaging                               | Medical Radiations                               | No WIL Component                           | Nuclear Medicine                                | Nursing (Enrolled)                        | Nursing (Registered) and Midwifery          |
| Optical Dispensing                            | Osteopathy                                       | Pharmaceutical Sciences                    | Pharmacy                                        | Physical Education                        | Policy, Practice & Social Innovation        |
| Primary Education                             | Product Design (DSC - SAD)                       | Project Management                         | Property and Valuation                          | Psychology                                | Public Relations (VET)                      |
| Radiation Therapy                             | RMIT General                                     | RMIT International Industry Experience and | Secondary Education                             | Social Work                               | Statistics                                  |
|                                               |                                                  | Research Program                           | Surveying and Spatial Information               | Sustainability & Urban Planning           | Textile Design                              |
| Translating and Interpreting                  | Unallocated                                      | VE Business Administration                 | VE Education                                    | ViCPlace                                  | Vietnam - Accounting                        |
| Vietnam - Business Information System         | Vietnam - Commerce                               | Vietnam - Digital Design                   | Vietnam - Economics and Finance                 | Vietnam - Information Technology          | Vietnam - Marketing                         |
| Vietnam - Multimedia Design (Historical)      | Vietnam - Professional Communication (Historical | ) Visual Merchandising (DSC - SAD)         | Vocational Business Education                   | Vocational Engineering                    | Vocational Health Shared Courses (SEH - VHS |

# **Agency Personnel**

It is recommended that you ensure all **Agency Personnel details** are up to date. Clicking on the name of the person will open the Personnel details for editing. If the person is no longer a valid contact at the Agency, remove the tick from the **Active** check box.

#### To add new Agency Personnel:

| Add Personnel  Personnel Type:                                       | Title:               | Given Name:   | Surname | e:*    | Custom Field: | (0)    | Agency Personnel External<br>Identity Code Field: |  |
|----------------------------------------------------------------------|----------------------|---------------|---------|--------|---------------|--------|---------------------------------------------------|--|
| Other Details:                                                       | Business Phone:      | Mobile Phone: | Fax:    | Email: |               | Experi | rience:                                           |  |
| Active:                                                              | Accepted Terms/Condi | itions:       |         |        |               |        |                                                   |  |
| Disciplines<br>Permit Receive Student<br>View Correspondence Contact |                      |               |         |        |               |        |                                                   |  |

- 1. Navigate to Manage > Agency
- 2. Expand the Add Personnel header.
- 3. Select the appropriate **Personnel Type**.
- 4. Complete all fields and drop-down menus.
- 5. Click on the **Save** button.
- 6. The new Personnel record will now be listed. If not, tick the **Show All Personnel** check box. Click on the name link to expand the details.
- 7. There will now be check-boxes available for each **Discipline** connected to the Agency.
- 8. For all contacts, tick the **Permit view** check box.
  - If the industry contact will be the main contact for the Agency, tick the **Receive Correspondence** check box. At least one personnel must have this flagged or you cannot communicate with the Agency.
  - If the contact details are be viewable by Students (through the student portal) who are placed at the Agency, tick the **Student Contact** check box.
- 8. Click on the **Save** button.

#### \*Note: The Permit view check box must be ticked to view Agency contact details. Agency InPlace Support V4.10 Quick Reference Guide: Agency Maintenance. Page 5 of 7

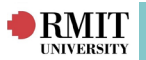

Personnel are only viewable to users in the same Discipline. At least one Agency Personnel must by flagged to 'Receive Correspondence' to communicate with the Agency through InPlace.

| 1                                                                                                    |                                                                                                    |                                                              |                                 |                        |                                   |                                     |                                   |                                  |                                |
|----------------------------------------------------------------------------------------------------|----------------------------------------------------------------------------------------------------|--------------------------------------------------------------|---------------------------------|------------------------|-----------------------------------|-------------------------------------|-----------------------------------|----------------------------------|--------------------------------|
| Student Accommodation                                                                                                    |                                                                                                    |                                                              |                                 |                        | Agency Personnel has b            | een saved                           |                                   |                                  | [Edit]                         |
| Orientation Pack                                                                                                    | No                                                                                                    |                                                              |                                 |                        |                                   |                                     |                                   |                                  | [Edit]                         |
| Vaccinations                                                                                                    |                                                                                                    |                                                              |                                 |                        |                                   |                                     |                                   |                                  | [Edit]                         |
| Other Information                                                                                                    |                                                                                                    |                                                              |                                 |                        |                                   |                                     |                                   |                                  | [Edit]                         |
| Attribute Inheritance                                                                                                    |                                                                                                    |                                                              |                                 |                        |                                   |                                     |                                   |                                  |                                |
| Addresses                                                                                                    |                                                                                                    |                                                              |                                 |                        |                                   |                                     |                                   |                                  |                                |
| Address                                                                                                    |                                                                                                    |                                                              | Туре                            | Мар                    |                                   |                                     |                                   |                                  |                                |
| No items are available                                                                                                    |                                                                                                    |                                                              |                                 |                        |                                   |                                     |                                   |                                  |                                |
| Add Address •                                                                                                    |                                                                                                    |                                                              |                                 |                        |                                   |                                     |                                   |                                  |                                |
| Personnel                                                                                                    |                                                                                                    |                                                              |                                 |                        |                                   |                                     |                                   |                                  |                                |
| Personnel v Type                                                                                                    |                                                                                                    | ~ Phone                                                      | ~ Mobile                        | ~ Email                | <ul> <li>Other Details</li> </ul> | <ul> <li>Student Contact</li> </ul> | <ul> <li>Discipline(s)</li> </ul> | <ul> <li>Custom Field</li> </ul> | <ul> <li>Experience</li> </ul> |
| Jim Jones Placement C                                                                                                    | oordinator                                                                                                    | 11222                                                        | 33344455                        | jim@jones.net          |                                   | No                                  | Pharmacy                          |                                  |                                |
| He e 1 Page 1 of 1                                                                                                    | ⊨ ⊨ 25 <del>v</del> ite                                                                                                    | ems per page                                                 |                                 |                        |                                   |                                     |                                   |                                  | 1-1 of 1 iter                  |
| Personnel betalls Quartications Edit Personnel Type: Personnel Type: Placement Coordinator Other Details: Active: Active: Disciplines Permit Reselve Student Verd Correspondence Correct of Phar Save Delete Cancel | Title: G<br>Dr J<br>Business Phone: M<br>11222 2<br>11222 2<br>1222 2<br>1222<br>1222<br>1222<br>1222<br>1222<br>1222<br>1222<br>1222<br>1222<br>1222<br>1222<br>1222<br>1222<br>1 | Siven Name:<br>Im<br>Ibbile Phone Number:<br>33344455<br>Ist | Sumame.<br>Jones<br>Fax Number: | Email:<br>ym@jones.net | Custom Field:<br>X Q-<br>Exp<br>a | erience:<br>X Q-                    |                                   |                                  |                                |
| Contact Methods                                                                                                    |                                                                                                    |                                                              |                                 |                        |                                   |                                     |                                   |                                  |                                |
| Add Contact Methods •                                                                                                    |                                                                                                    |                                                              |                                 |                        |                                   |                                     |                                   |                                  |                                |
| Disciplines                                                                                                    |                                                                                                    |                                                              |                                 |                        |                                   |                                     |                                   |                                  |                                |
| Edit Disciplines •                                                                                                    |                                                                                                    |                                                              |                                 |                        |                                   |                                     |                                   |                                  |                                |
| 12-1                                                                                                    |                                                                                                    |                                                              |                                 |                        |                                   |                                     |                                   |                                  |                                |

## Adding a Note or Document:

Notes and Documents can be added to Student, Agency, Placement, Course, Allocation Groups and Placement Agreement records. The steps to add a Note or Document are the same regardless of which record you are adding the note to.

#### To add a Note:

- 1. Click the **Notes/Doc** or Notes tab.
- 2. Expand the **Add Note** header.
- 3. Complete the Date, Title and Text fields.
- 4. To display an alert on the Home page, complete **Reminder Date** and **Reminder Text f**ields.
- 5. If the **Private Note** check-box is not ticked, the Note will be viewable by all staff who are have permission to view the Agency's Discipline.
- 6. Click on the **Save** button.

| Date                              | Title:                                        |
|-----------------------------------|-----------------------------------------------|
| (dd/mm/yyyy):*                    | Important reminder                            |
| 25/10/2017                        |                                               |
| ext:* 🕜                           |                                               |
| File • Edit •                     | Insert • View • Format • Table •              |
| Sormat                            | ts ▼ Font Sizes ▼ B I E E E E                 |
| <u>A - A - i</u>                  | • = • = = <i>P</i> = = •                      |
| Darath Franchill                  |                                               |
| Don't forget!                     |                                               |
| Don't forgetij                    |                                               |
| Don't rorgetij                    |                                               |
| Don't forget:                     |                                               |
| Don't rorgetij                    |                                               |
| Don't forgetij                    |                                               |
| Don't rorgetij                    |                                               |
| uon trorgecij                     |                                               |
| uon t rorgetij                    |                                               |
| Reminder Date (dd/m               | m/yyyy): Reminder Text:                       |
| Reminder Date (dd/m<br>27/10/2017 | m/yyyy): Reminder Text:<br>Don't forget this! |

InPlace Support V4.10 Quick Reference Guide: Agency Maintenance. Page 6 of 7

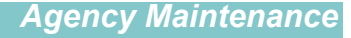

# To add a Document:

RMIT

- 1. Click the Notes/Doc or Document tab.
- 2. Expand the Add Document header.
- 3. Complete the **Title** and **Description** fields.
- 4. If you want an the Document to be viewed by Students, tick the **Shared With Students** checkbox and select which **Disciplines** will have access to view it.
- 5. Click on the **Select File** button and select the required document from your local drive.
- 6. Click on the **Save** button.

| Documents                 |                    |              |                                                                                                    |                                                                                                    |
|---------------------------|--------------------|--------------|----------------------------------------------------------------------------------------------------|----------------------------------------------------------------------------------------------------|
| List of Documents         |                    |              | 1977 1988 M 2012 M 2013 M 2013 M 2014 M 2014 M 2 | 은 가슴에 다른 바라에 가슴은 바라지 않는 데 바라이가 한 바라에 가슴 바라가 하는 것을 가지만 한 것을 많아야지 않는 아버지가 않았다. 바라 옷 가슴 나를 가장하는 것을 가 하는 것을 다 한 것을 가 했다. 것을 가 하는 것을 가 있다. 가슴 가슴 가슴 가슴 가슴 가슴 가슴 가슴 가슴 가슴 가슴 가슴 가슴 |
| Title                     | Name               | Description  | Shared With Student                                                                                                    |                                                                                                    |
| Detail Rod's Resume       | test.txt           | Updated 2017 | Yes                                                                                                    |                                                                                                    |
| Edit Document •           |                    |              |                                                                                                    |                                                                                                    |
| Title:*                   |                    |              |                                                                                                    |                                                                                                    |
| Rod's Resume              |                    |              |                                                                                                    |                                                                                                    |
| Description:              |                    |              |                                                                                                    |                                                                                                    |
| Updated 2017              |                    |              |                                                                                                    |                                                                                                    |
| Shared With Student       | s                  |              |                                                                                                    |                                                                                                    |
| Select Disciplines to Sha | are Document with: |              |                                                                                                    |                                                                                                    |
| 3 selected                |                    | ٠            |                                                                                                    |                                                                                                    |
| Select File test.txt Vie  | w Document         |              |                                                                                                    |                                                                                                    |
| Save Delete Ca            | ncel               |              |                                                                                                    |                                                                                                    |
|                           |                    |              |                                                                                                    |                                                                                                    |
|                           |                    |              |                                                                                                    |                                                                                                    |

For further assistance, please contact your school's WIL team or visit <u>InPlace Support Online Help</u> or contact the InPlace Business Support Team at <u>inplace.support@rmit.edu.au</u>